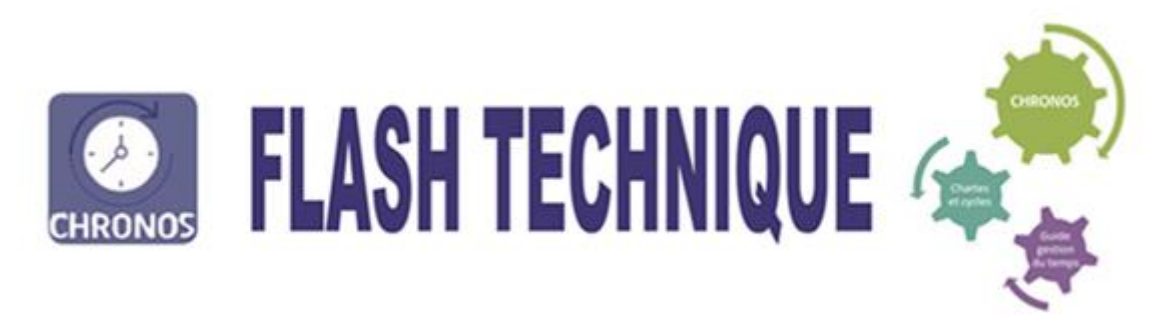

## SAISIR LE CODE ASSIGNATION POUR GREVE DANS CHRONOS

1-Aller dans la transaction « plannings collectifs » ou planning individuel
2-Aller dans l'onglet Affichage puis Activité H (même manipulation que pour saisir un T+ ou T-)
3-Une fois sur la ligne du professionnel, et la ligne Activité H, cliquer gauche sur la souris sur la journée concernée

| Actions                                               | ø  | Affichage | Ø  | Raccourci | 5  | Inform | nations |    |    |                                  |        |             |    |    |    |    |  |  |  |
|-------------------------------------------------------|----|-----------|----|-----------|----|--------|---------|----|----|----------------------------------|--------|-------------|----|----|----|----|--|--|--|
| Date de début : 01/01/2018 15 O Jour O Semaine O Mois |    |           |    |           |    |        |         |    |    | Absences 🔾 confondues 🔾 validées |        |             |    |    |    |    |  |  |  |
| Nbre de mois : 12 •                                   |    |           |    |           |    |        |         |    |    |                                  |        | > DINFOJOUR |    |    |    |    |  |  |  |
|                                                       |    |           |    |           |    |        |         |    |    | - >                              | HOR.   | AIRE        |    |    |    |    |  |  |  |
|                                                       |    |           |    |           |    |        |         |    |    | >                                |        | INCE        |    |    |    |    |  |  |  |
|                                                       |    |           |    |           |    |        |         |    |    | >                                | X ASTR | REINTE      |    |    |    |    |  |  |  |
|                                                       |    |           |    |           |    |        |         |    |    | >                                |        | RMATIO      | N  |    |    |    |  |  |  |
|                                                       |    |           |    |           |    |        |         |    |    | >                                |        | VITEH       |    |    |    |    |  |  |  |
|                                                       |    |           |    |           |    |        |         |    |    | >                                | ABSE   | INCEH       |    |    |    |    |  |  |  |
|                                                       |    |           |    |           |    |        |         |    |    | >                                |        |             |    |    |    |    |  |  |  |
|                                                       |    |           |    |           |    |        |         |    |    |                                  |        | ti rre      |    |    |    |    |  |  |  |
|                                                       |    |           |    |           |    |        |         |    |    |                                  |        |             |    |    |    |    |  |  |  |
| PRO                                                   | 19 | 01        | 02 | 03        | 04 | 05     | 06      | 07 | 08 | 09                               | 10     | 11          | 12 | 13 | 14 | 15 |  |  |  |
|                                                       |    |           |    |           |    | 00     | RH      | RH | RW | 00                               | 00     | RH          | RW | RW | RW | RH |  |  |  |
| anvier 2018                                           |    |           |    |           |    |        |         |    |    |                                  |        |             |    |    |    |    |  |  |  |

4-La liste déroulante suivante s'ouvre : Le code AGREV « Assigné€ gréviste apparait

5-Sélectionner le code

6- mentionner les horaires de l'assignation (attention par défaut l'horaire du code horaire ou poste ne s'inscrit pas)

7- valider avec la coche verte

8- Enregistrer

| Activi | tés hora | ires  | lundi 10 déc | cembre 20   | 18         |      |           | 0  |          |  |
|--------|----------|-------|--------------|-------------|------------|------|-----------|----|----------|--|
|        | Code     |       | Libellé      | 3/N         | Heure débe | ut 🔺 | Heure fin |    |          |  |
| -      | 9224)    |       |              |             |            |      |           |    |          |  |
| . 1    | 0/12/2   | 018   |              |             |            |      |           |    |          |  |
|        |          | -     |              | 3           | 00:00      |      | 00:00     |    | RTF      |  |
|        |          |       |              |             | S .        |      | 63 6      |    |          |  |
| -      | RI       | AGREV | Assigné(e) ( | -           | -          | RTE  |           |    |          |  |
|        |          | DE    | Déplacemen   | t exception | nel PNM    |      |           |    |          |  |
| V3     | V.       | HSP   | HS payées P  | NM          | 8          | V3   | V3        | V3 | 1        |  |
|        |          | IA1   | Intervention | sans trajet | PNM        | R    | F         |    |          |  |
|        |          | IA2   | Intervention | avec trajet | PNM        | 1    |           |    | <u> </u> |  |
|        |          | Т     | DEPASSEME    | NT HORAIR   | E POSITIF  |      |           |    |          |  |
|        |          | TM    | TEMPS VARI   | ATTON NEG   | ATIVE      |      |           |    |          |  |

Exemple : assignation de 6h à 14h

|   | <b>⊿ 10/12/2018</b> |                     |   |       |       |   |  |  |  |  |  |  |  |
|---|---------------------|---------------------|---|-------|-------|---|--|--|--|--|--|--|--|
| Ð | AGREV               | Assigné(e) Gréviste | J | 06:00 | 14:00 | 8 |  |  |  |  |  |  |  |
|   |                     |                     |   |       | 🙆 🕥   | 0 |  |  |  |  |  |  |  |